# คู่มือประชาชน

การใช้งานระบบศูนย์รับเรื่องร้องเรียนทั่วไป องค์การบริหารส่วนจังหวัดนครราชสีมา

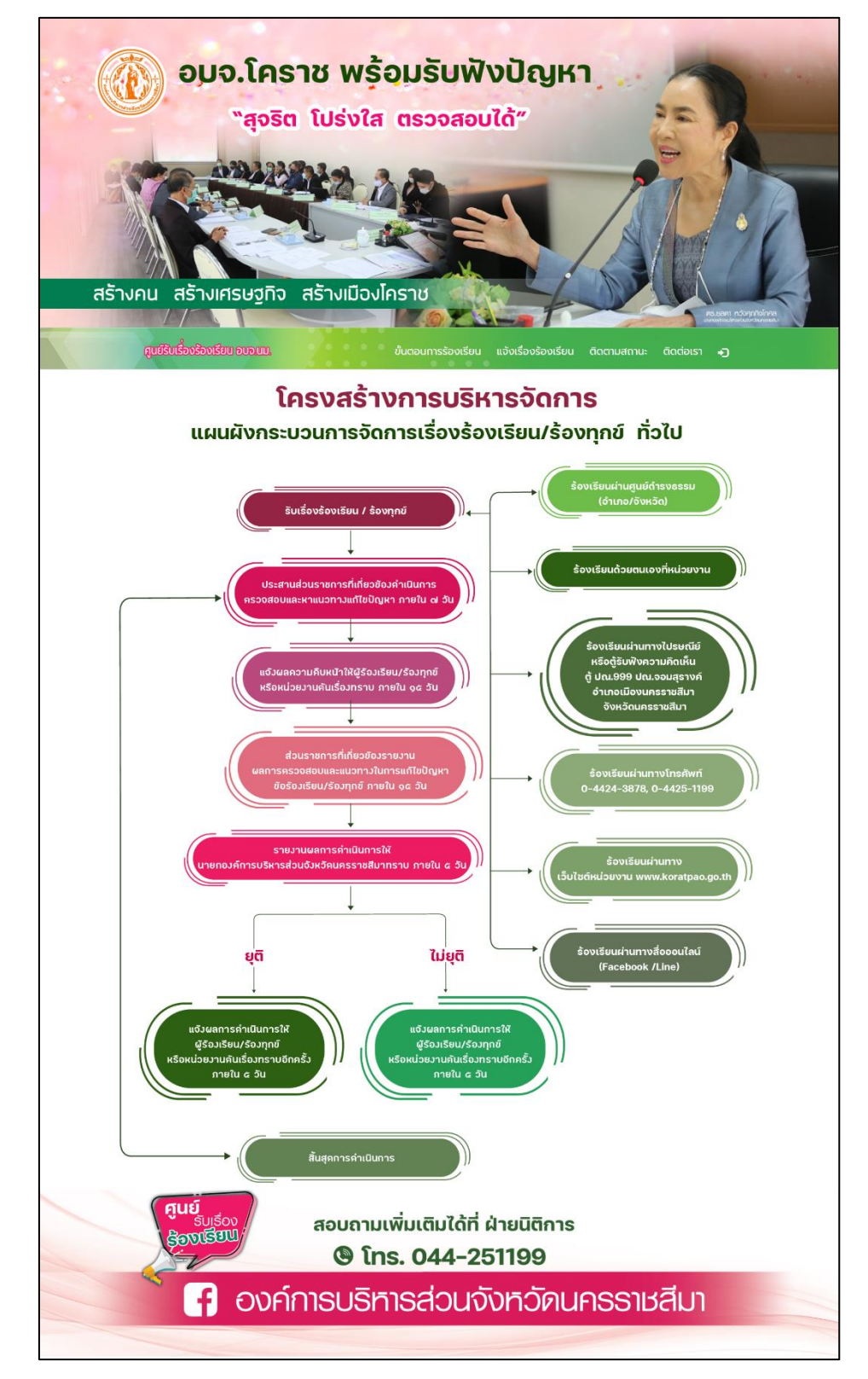

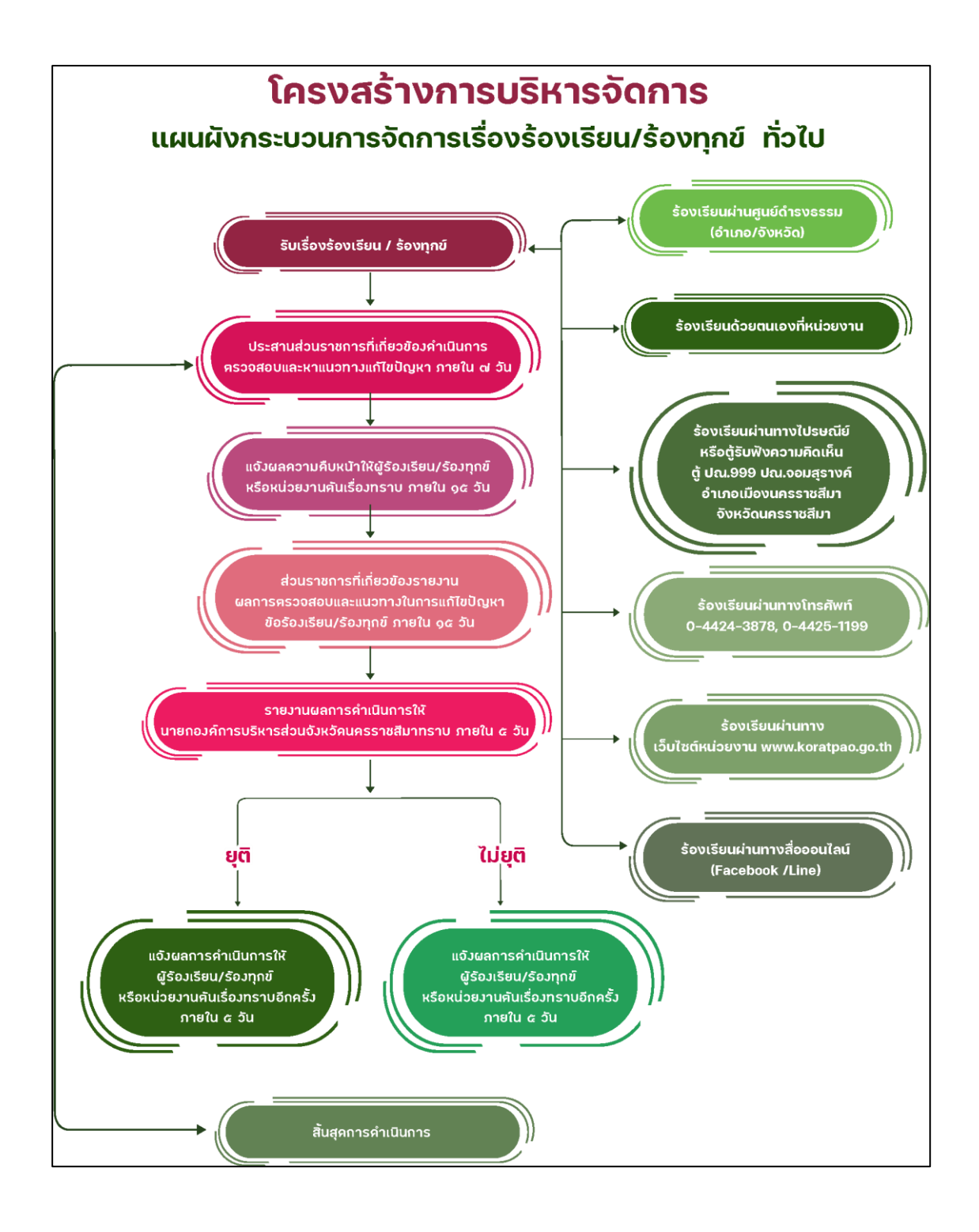

## สารบัญ

| เรื่อ | 94   |                                                                | หน้า |
|-------|------|----------------------------------------------------------------|------|
| 1.    | การ' | รับแจ้งเรื่องร้องเรียน                                         | 1    |
|       | 1.1  | เลือกรายการ แจ้งเรื่องร้องเรียนศูนย์รับเรื่องร้องเรียน อบจ.นม  | 1    |
|       | 1.2  | เข้าสู่ระบบศูนย์รับเรื่องร้องเรียน อบจ.นม                      | 3    |
|       | 1.3  | เลือกรายการ "แจ้งเรื่องร้องเรียน"                              | 5    |
|       | 1.4  | แสดงผลแบบฟอร์มให้กรอกข้อมูลที่ต้องการแจ้งเรื่องร้องเรียน       | 6    |
|       | 1.4  | แสดงผลแบบฟอร์มให้กรอกข้อมูลที่ต้องการแจ้งเรื่องร้องเรียน (ต่อ) | 7    |
|       | 1.5  | แสดงสถานะรับแจ้งเรื่องร้องเรียนเข้าสู่ระบบ                     | 7    |
|       | 1.5  | แสดงสถานการณ์รับแจ้งเรื่องร้องเรียนเข้าสู่ระบบ (ต่อ)           | 9    |
| 2.    | ติดต | าามสถานะเรื่องร้องเรียนฯ                                       | 10   |
| 2.    | ଜି୭ଜ | าามสถานะเรื่องร้องเรียนฯ (ต่อ)                                 | 11   |

## 1. การรับแจ้งเรื่องร้องเรียน

แจ้งเรื่องร้องเรียนทั่วไป เช่น เรื่องเกี่ยวกับถนน เรื่องเกี่ยวกับน้ำ เรื่องเกี่ยวกับไฟฟ้า เรื่องเกี่ยวกับ ความสะอาด สุขอนามัย และเรื่องอื่น ๆ ได้ที่ เว็บไซต์ องค์การบริหารส่วนจังหวัดนครราชสีมา URL : <u>https://www.koratpao.go.th</u>

#### 1.1 เลือกรายการ แจ้งเรื่องร้องเรียนศูนย์รับเรื่องร้องเรียน อบจ.นม.

การแสดงผลหน้าจอเครื่องคอมพิวเตอร์ หรือหน้าจอที่ความความละเอียดมากกว่า 820x1180 pixel

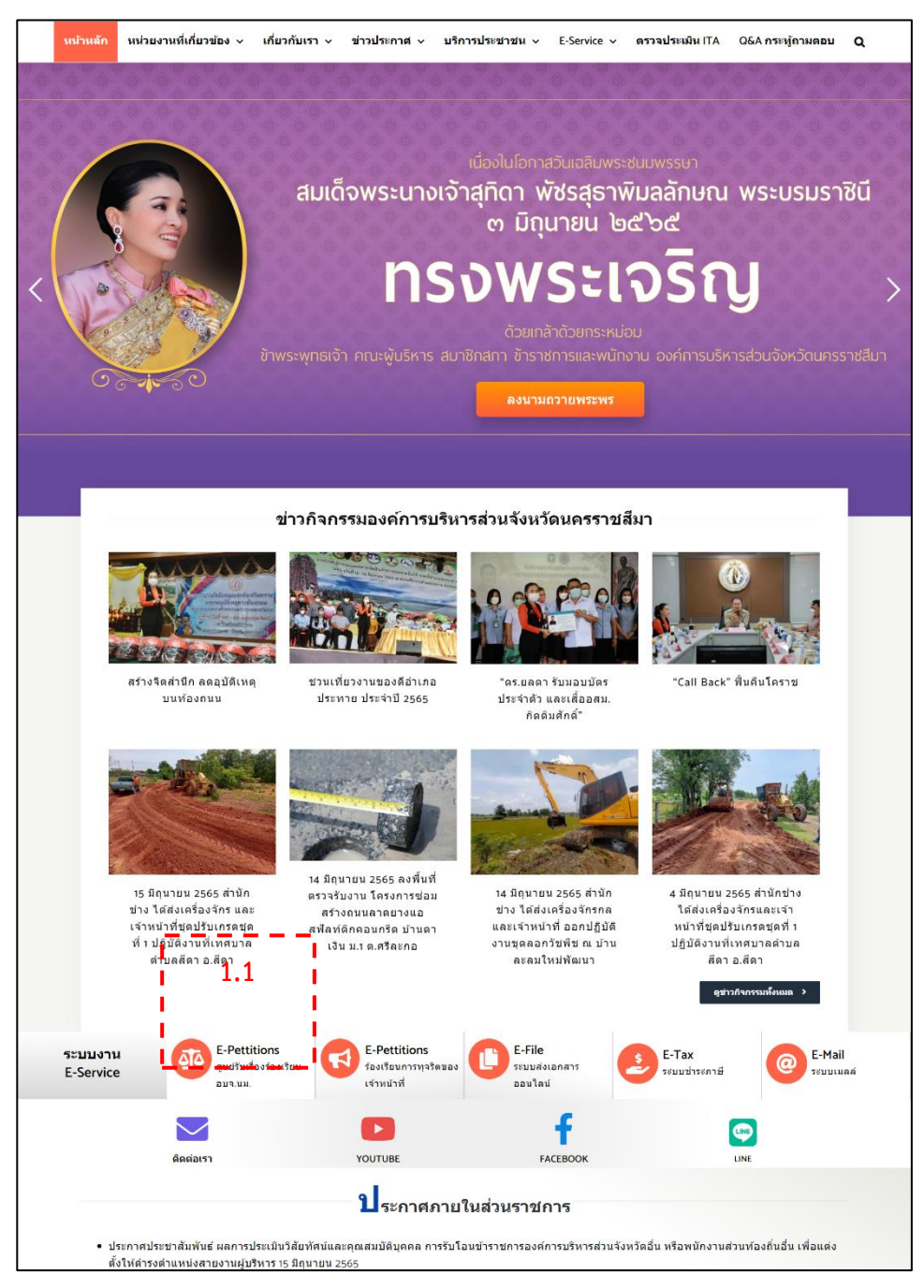

การแสดงผลหน้าจออุปกรณ์พกพาที่มีความละเอียดหน้าจอน้อยกว่า 820x1180 pixel เช่น ipad air, โทรศัพท์มือถือประเภท smart phone

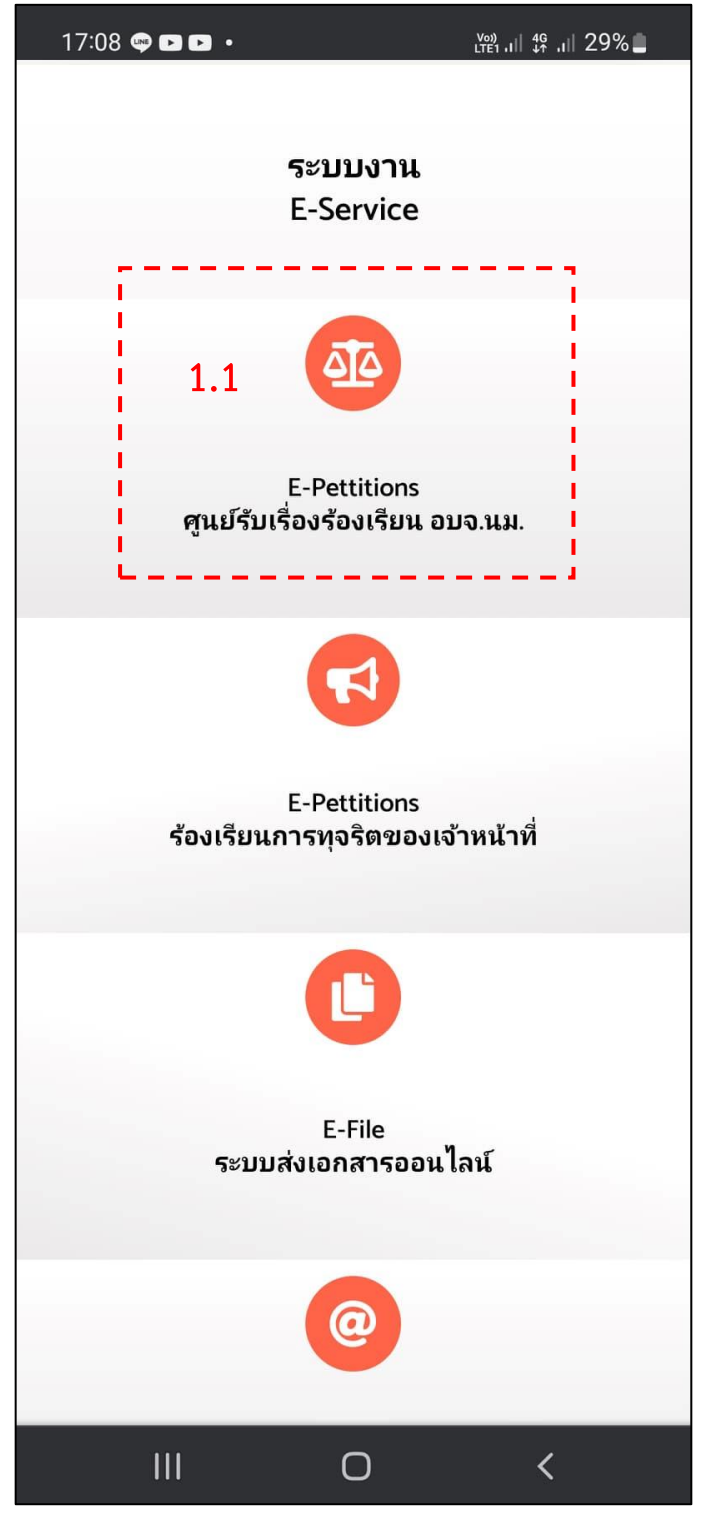

1.2 เข้าสู่ระบบศูนย์รับเรื่องร้องเรียน อบจ.นม. สังกัดองค์การบริหารส่วนจังหวัด นครราชสีมา การแสดงผลหน้าจอเครื่องคอมพิวเตอร์ หรือหน้าจอที่ความความละเอียดมากกว่า 820x1180 pixel

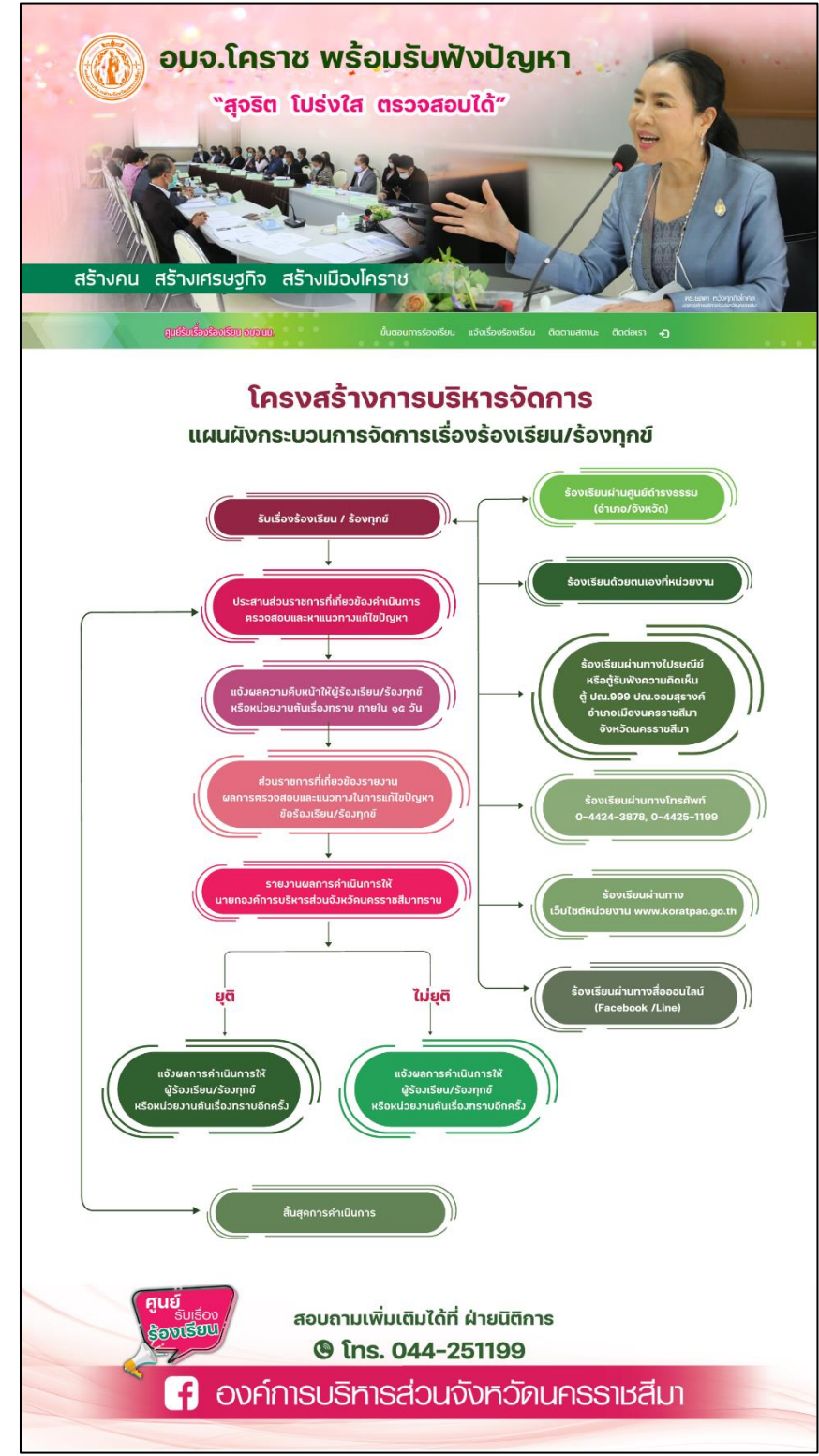

การแสดงผลหน้าจออุปกรณ์พกพาที่มีความละเอียดหน้าจอน้อยกว่า 820x1180 pixel เช่น ipad air, โทรศัพท์มือถือประเภท smart phone

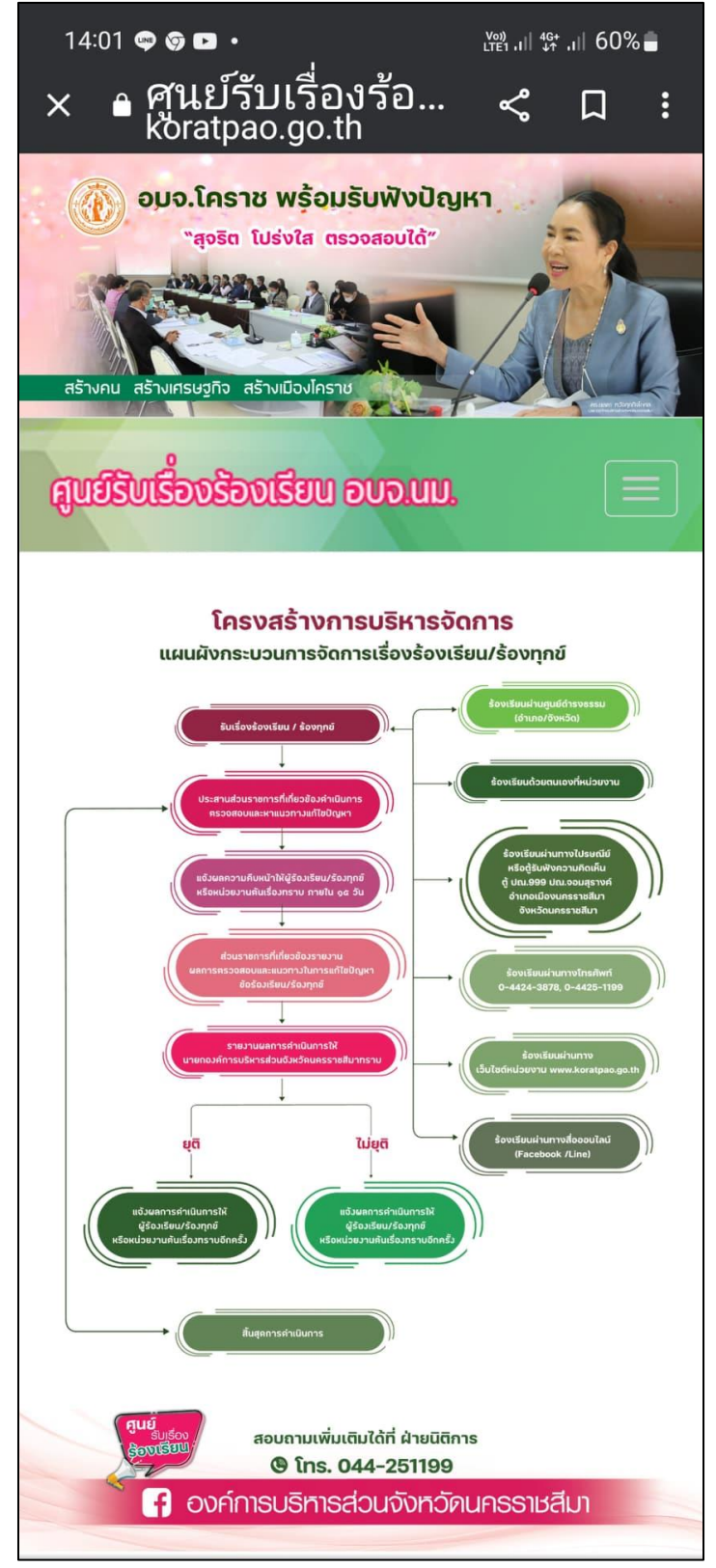

## 1.3 เลือกรายการ "แจ้งเรื่องร้องเรียน"

การแสดงผลหน้าจอเครื่องคอมพิวเตอร์ หรือหน้าจอที่ความความละเอียดมากกว่า 820×1180 pixel

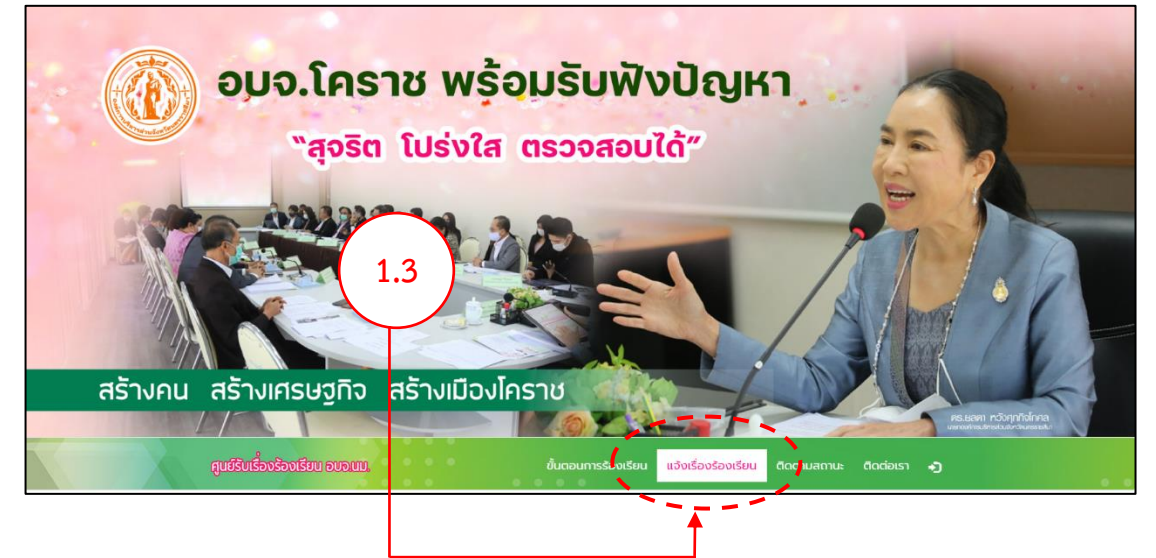

การแสดงผลหน้าจออุปกรณ์พกพ<sup>า</sup>ที่มีความละเอียดหน้าจอน้อยกว่า 820x1180 pixel เช่น ipad air, โทรศัพท์มือถือประเภท smart phone

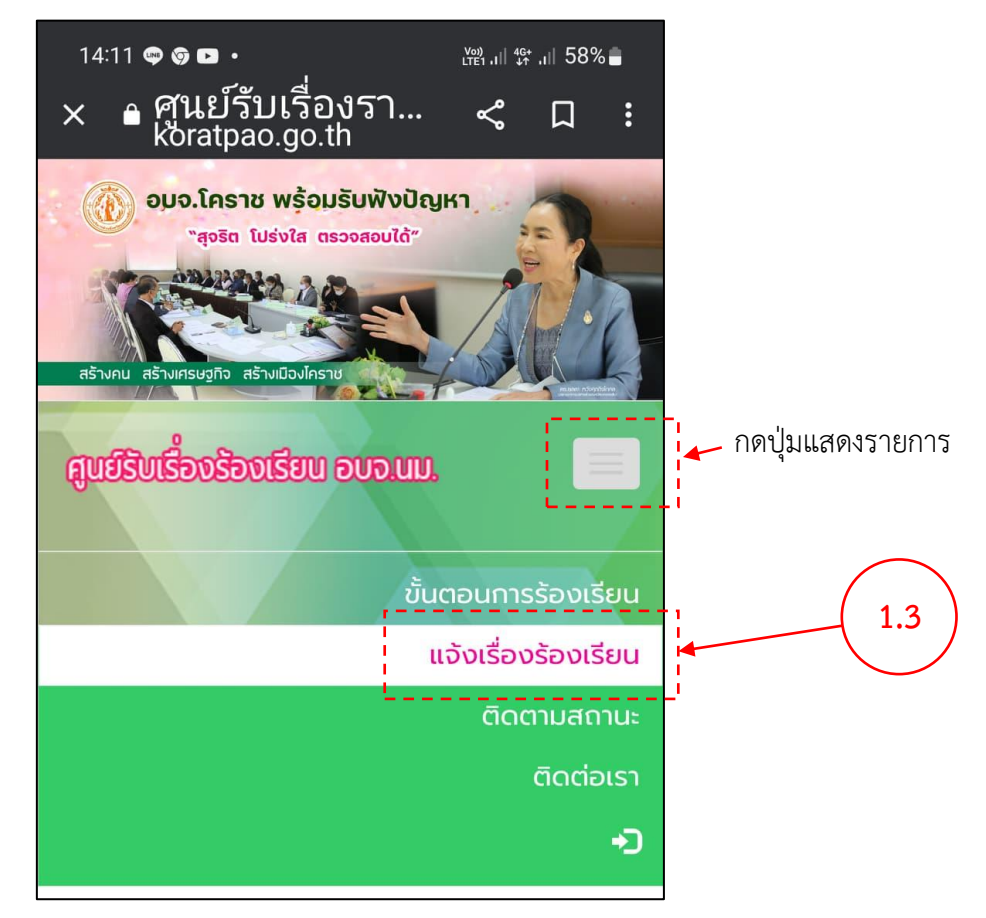

## 1.4 แสดงผลแบบฟอร์มให้กรอกข้อมูลที่ต้องการแจ้งเรื่องร้องเรียน

การแสดงผลหน้าจอเครื่องคอมพิวเตอร์ หรือหน้าจอที่ความความละเอียดมากกว่า 820x1180 pixel

| 🧑 อมจ.โคราช                                                                                                    | ช พร้อมรับฟังปัญหา                                                                                                    |                                                                                           |
|----------------------------------------------------------------------------------------------------|----------------------------------------------------------------------------------------------------|-------------------------------------------------------------------------------------------|
| "apān j                                                                                                    | ນດ່າງໃດ ຫລວດຄວາມໃດ້"                                                                                                    | 100                                                                                       |
| ตุ่งจน เ                                                                                                    |                                                                                                    | 65 12                                                                                     |
| 192 AND 192 92 92                                                                                                    |                                                                                                    |                                                                                           |
|                                                                                                    |                                                                                                    | MARIE                                                                                     |
|                                                                                                    |                                                                                                    |                                                                                           |
|                                                                                                    |                                                                                                    | ATH ALF                                                                                   |
| สร้างคน สร้างเศรษฐกิจ สร                                                                                                    | ร้างเมืองโคราช                                                                                                    |                                                                                           |
|                                                                                                    |                                                                                                    | PS 8891 Indonnholma                                                                       |
| ศูษย์รับเรื่องร้องเรียน อบจ.แม.                                                                                                    | ขุ้นตอนการร้องเรียน แจ้งเรื่องร้องเรียน                                                                                                    | ติดตามสถานะ ติดต่อเรา 🎝                                                                   |
|                                                                                                    |                                                                                                    |                                                                                           |
| วับที่แจ้งเรื่อง : 20 มิถุนายน พ.ศ. 2565                                                                                              | (1.4.1)                                                                                                    |                                                                                           |
| ชื่อ - สกุล *                                                                                                    | อายุ (0) เลขประจำตัวประชาขน *                                                                                                    | หมายเลขโทรศัพท์ *                                                                         |
|                                                                                                    |                                                                                                    |                                                                                           |
| E-mail Address: Facebook Account:                                                                                                    | Line ID: ช่องทางการติดต่อกลับ *                                                                                                    | ชื่อบ้าน/เลขที่/หมู่/ซอย *                                                                |
| ต่าบล ("เลือกจังหวัด อ่าเภอ ก่อน) * อ่าเภอ *                                                                                          | จังหวัด *                                                                                                    | รหัสไปรษณีย์                                                                              |
| ~                                                                                                    | ۲ กรุณาเลือกจังหวัด                                                                                                    |                                                                                           |
| <b>ชอเรือง</b><br>กรุณาเลือกชื่อเรื่องที่ท่านต้องการร้องเรียน                                                                         | ระดับความเรงด่วน                                                                                                    | ระดับความรุนแรง<br>-กรุณาเลือกระดับความรุนแรง-                                            |
| รายละเอียดเรื่องร้องเรียน/ร้องทุกข์                                                                                                   |                                                                                                    |                                                                                           |
|                                                                                                    |                                                                                                    |                                                                                           |
| แบบไฟล์ (เฉพาะไฟล์ภาพ .jpg เท่านั้น)                                                                                                  |                                                                                                    | &                                                                                         |
| <b>เดือกไฟล์</b> ไม่ได้เลือกไฟล์ใด                                                                                                    |                                                                                                    |                                                                                           |
| DiwidhSunsivillaeเข้าใจดีถึงสิทธิในการเก็บรวบรวม ใช้ และ<br>เหยข้อมูลส่วนบุคคลของข้าพเต่าเพื่อดำเนินการตามขั้นตอนท<br>ศิณษ์     ศิณษ์ | เปิดเหยข้อมูลส่วนบุคคลของข้าพเจ้า ตาม พรบคุ้มครองข้อมูลส่วนบุคคล พ.ศ. 2562 เ<br>กรปฏิปีตีราชการของ อบจ.นม. เพื่อวัดตุประลงค์ในการดำเนินงานที่เที่ยวข้องกับคำร้อง | และยินยอมให้ อบว.นม. เก็บรวบรวม ใช้ และเปิด<br>นี้<br>ส่งเรื่องร้องเรียน ไทยกลัก/กรอกใหม่ |
| Suisov<br>Sovisiu                                                                                                    | สอบถามเพิ่มเติมได้ที่ ฝ่ายนิติการ                                                                                                    |                                                                                           |
| ( 1.4.2                                                                                                    | 🕲 ໂns. 044-251199                                                                                                    | ( 1.4.3 )                                                                                 |
| 🖌 🖪 ອນຄົກາ                                                                                                    | รมริหารส่วมจังหวัดมคร                                                                                                    | รราหสิเ                                                                                   |
|                                                                                                    | 30311361366013661                                                                                                    |                                                                                           |
|                                                                                                    |                                                                                                    |                                                                                           |

#### <u>หมายเหตุ</u>

1.4.1 ผู้ร้องต้องเลือกจังหวัดก่อน จึงจะสามารถเลือกอำเภอ ตำบลได้ตามลำดับ

1.4.2 ผู้ร้องต้องคลิ๊กเครื่องหมายถูกที่กล่องสี่เหลี่ยมเพื่อยอมรับข้อชี้แจงก่อน จึงจะสามารถ กดปุ่ม "ส่งเรื่องเรียนเรียน" ได้

1.4.3 เมื่อกรอกรายละเอียดครบแล้วกดปุ่ม "ส่งเรื่องร้องเรียน"

## 1.4 แสดงผลแบบฟอร์มให้กรอกข้อมูลที่ต้องการแจ้งเรื่องร้องเรียน (ต่อ)

การแสดงผลหน้าจออุปกรณ์พกพาที่มีความละเอียดหน้าจอน้อยกว่า 820x1180 pixel เช่น ipad air, โทรศัพท์มือถือประเภท smart phone

| 14:13 🗢 🗢 🖿 • 💥 레 양 레 58% 🔒                               |                                       |                                                                 |
|-----------------------------------------------------------|---------------------------------------|-----------------------------------------------------------------|
| × ุดินย์รับเรื่องรา ๙ ุ เ<br>koratpao.go.th               |                                       |                                                                 |
| อมจ.โคราช พร้อมรับฟังปัญหา<br>"สุอริต โปร่งใส ตรวจสอบได้" | โเลื่อนหน้าจอขึ้นไปเรื่อยๆ เข         | พื่อกรอกข้อมูลตามแบบฟอร์ม                                       |
| Company of the second                                     | 1/13 <b>A A R .</b>                   |                                                                 |
| สร้างกม สร้างกรษฐกิว สร้างเมืองใกราช                      | × ∎ศูนย์รับเรื่องรา < ุ เ             |                                                                 |
| ຊຸບຍໍລິນເຮັ້ນເຮັບເຮັບເບັນ.                                | Koratpao.go.tn<br>Facebook Account:   |                                                                 |
| รันที่แจ้งเรื่อง : 20 มิกุนายน พ.ศ. 2565                  | Line ID:                              |                                                                 |
|                                                           | ช่องทางการติดต่อกลับ *                | <b>้</b> เลื่อนหน้าจอขึ้นไปเรื่อยๆ                              |
| ชื่อ - สกุล *                                             | กรุณาเสือกช่องทางการติดต่อกลับ ~      | -<br>เพื่อกรอกข้อมูลตาม                                         |
| ອາຍຸ (ປໍ)                                                 | ชื่อบ้าน/เลขที่/หมู่/ชอย *            | แบบฟอร์บ                                                        |
|                                                           | ตำบล (*เลือกจังหวัด อำเภอ ก่อน) *     |                                                                 |
| เลขประจำตัวประชาขน *                                      | · · · · · · · · · · · · · · · · · · · | 14:13 <b>후 9 대 · 腾과 명기 58%을</b><br>                             |
| ห) ກະແລະນັກຂອັນເກົ.*                                      | อำเภอ *                               | Х Минальная<br>koratpao.go.th                                   |
|                                                           |                                       | -กรุณาเลือกระดับความรุนแรง- 🗸                                   |
| E-mail Address:                                           | องหวด *<br>กรุณาเลือกจังหวัด          | รายละเอียดเรื่องร้องเรียน/ร้องทุกข์ *                           |
|                                                           | รหัสไปรษณีย์                          |                                                                 |
| Facebook Account:                                         |                                       | ແມ ທີ່ຟຣ໌ (ເວນຕະມັນອີຄວາມ ico ແຕ່ນັ້ນ)                          |
| III O <                                                   | ชื่อเรื่อง                            | เสือกไฟล์ ไม่ได้เลือกไฟล์ใด                                     |
| $\frown$                                                  | ระดับความเร็งด่วน                     | ► - เ                                                           |
|                                                           | กรุณาเลือกระดับความเร่งด่วน           | <ul> <li>ทางเก็บรวบรวม ใช้ และเปิดเผย</li> </ul>                |
| (1.4.1)                                                   | ระดับควาามรุนแรง                      | ข้อมูลส่วนบุคคลของข้าพเจ้า ตาม                                  |
|                                                           |                                       | พรบ.คุมครองขอมูลสวนบุคคล พ.ศ.<br>2562 และยินยอมให้ อบจ.นน. เก็บ |
|                                                           | ( 1.4.2 )                             | รวบรวม ใช้ และเปิดเผยข้อมูลส่วน                                 |
|                                                           |                                       | บุคคลของข้าพเจ้าเพื่อดำเนินการตาม                               |
|                                                           |                                       | อบจ.นม. เพื่อวัตถุประสงค์ในการ                                  |
|                                                           | $\frown$                              | ดำเนินงานที่เกี่ยวข้องกับคำร้องนี้                              |
| <u>หมายเหตุ</u>                                           | ( 1.4.3 )                             | ส่งเรื่องร้องเรียน ยทเลิก/กรอกใหม่                              |
| 1.4.1 ผู้ร้องต้องเลือกจัง                                 | หวัดก่อน จึงจะสาง กอำเภา              | 2<br>สอบสามเพิ่มเติมได้ที่ ผ้ายมิติการ                          |
| 1.4.2 ผู้ร้องต้องคลิ๊กเครื่                               | องหมายถูกที่กล่องสี่เหลี่ยมเพื่อยอ    | ง แกร. 044-251199<br>องค์การบริหารส่วนจังหวัดนครราชสีมา         |
| กดปุ่ม "ส่งเรื่องเรียนเรียน" ได้                          | -                                     | III O <                                                         |
| 1.4.3 เมื่อกรอกรายละเล                                    | อียดครบแล้วกดปุ่ม "ส่งเรื่องร้องเรื   | รี่ยน"                                                          |

## 1.5 แสดงสถานะรับแจ้งเรื่องร้องเรียนเข้าสู่ระบบ

เมื่อกดปุ่ม "ส่งเรื่องร้องเรียน" แล้ว ระบบจะแสดงหน้าข้อมูลเลขรับเรื่องร้องเรียนและ ข้อมูลการรับเรื่องร้องเรียนของผู้ร้อง เพื่อให้ผู้ร้องสามารถติดตามสถานะการดำเนินงานของเรื่อง ร้องเรียนที่ผู้ร้องได้แจ้งเข้ามาในระบบได้ การแสดงผลหน้าจอเครื่องคอมพิวเตอร์ หรือหน้าจอที่ความ ความละเอียดมากกว่า 820x1180 pixel

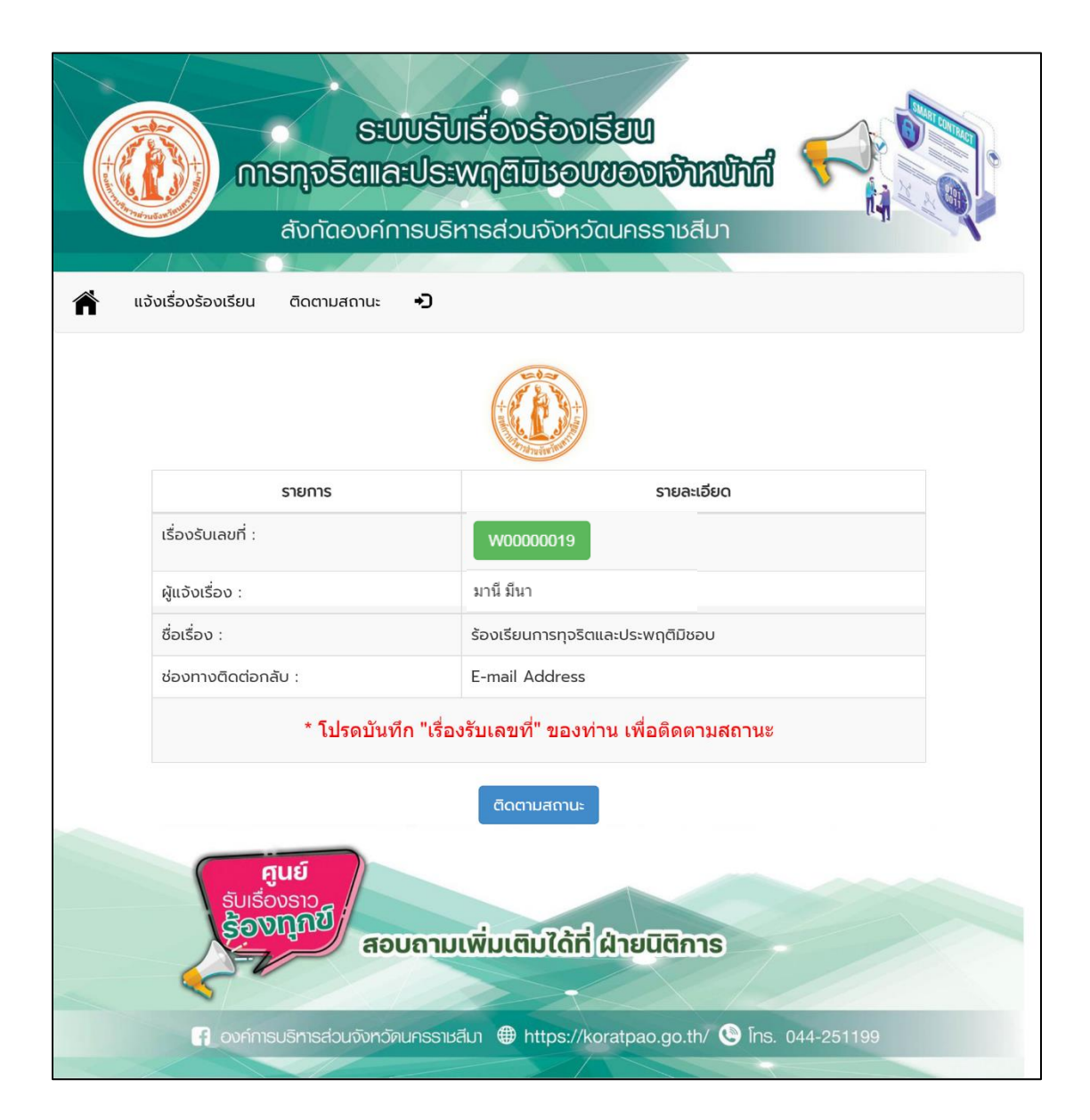

## 1.5 แสดงสถานการณ์รับแจ้งเรื่องร้องเรียนเข้าสู่ระบบ (ต่อ)

การแสดงผลหน้าจออุปกรณ์พกพาที่มีความละเอียดหน้าจอน้อยกว่า 820x1180 pixel เช่น ipad air, โทรศัพท์มือถือประเภท smart phone

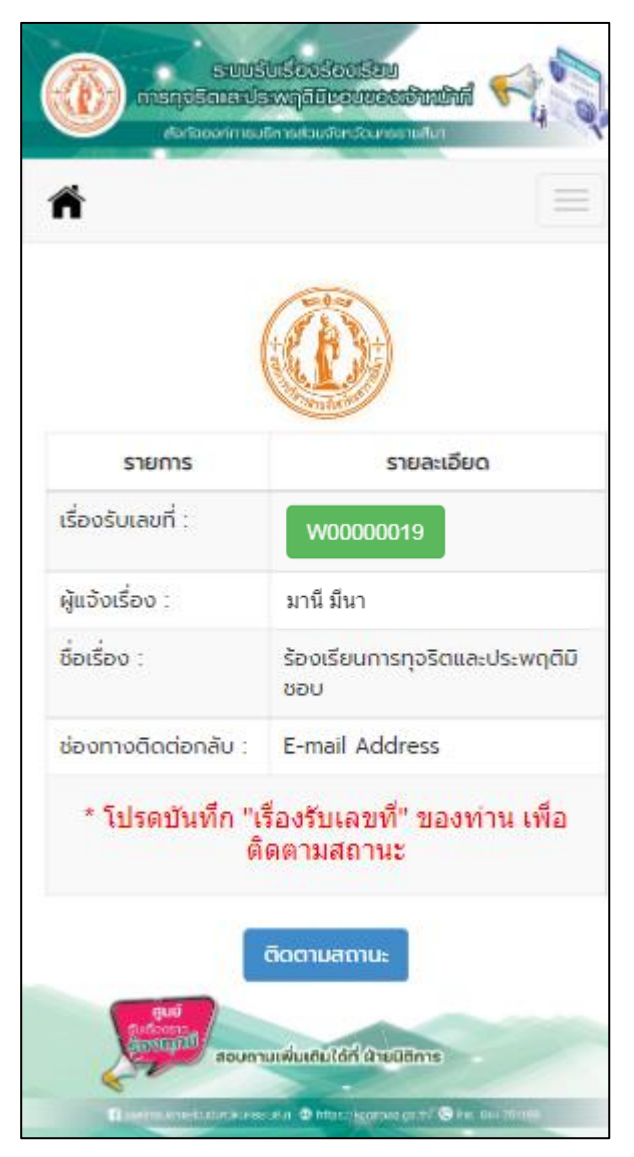

## 2. ติดตามสถานะเรื่องร้องเรียนๆ

- 2.1 เลือกรายการ "ติดตามสถานะ" ระบบจะแสดงหน้าแบบฟอร์มให้กรอกข้อมูล
- 2.2 กรอก "รหัสเรื่องร้องเรียน"
- 2.3 กรอก "หมายเลขบัตรประจำตัวประชาชน"
- 2.4 กดปุ่ม "ค้นหาข้อมูล"

การแสดงผลหน้าจ<sup>้</sup>อเครื่องคอมพิวเตอร์ หรือหน้าจอที่ความความละเอียดมากกว่า 820×1180 pixel

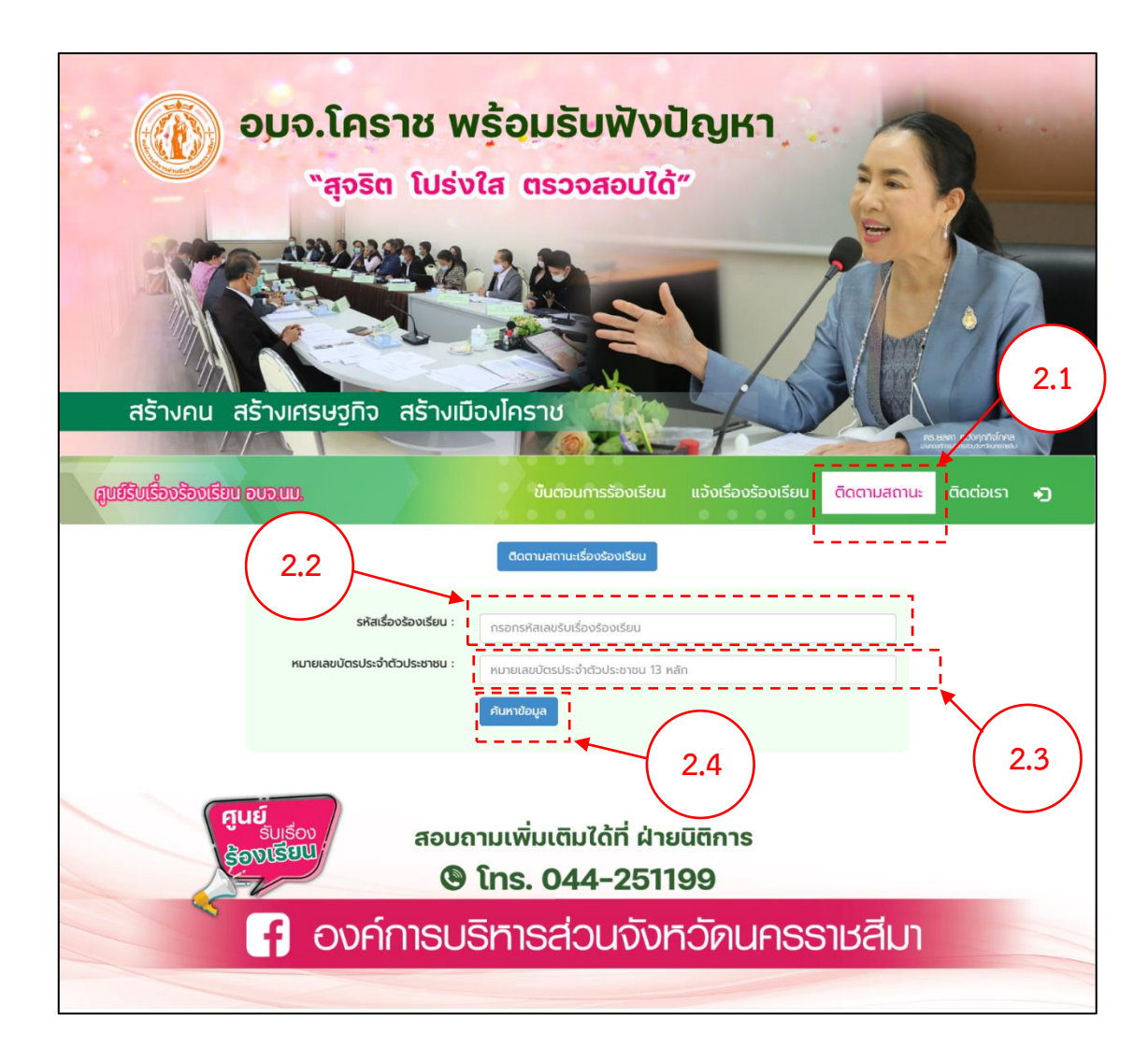

## 2. ติดตามสถานะเรื่องร้องเรียนฯ (ต่อ)

- 2.1 เลือกรายการ "ติดตามสถานะ" ระบบจะแสดงหน้าแบบฟอร์มให้กรอกข้อมูล
- 2.2 กรอก "รหัสเรื่องร้องเรียน"
- 2.3 กรอก "หมายเลขบัตรประจำตัวประชาชน"
- 2.4 กดปุ่ม "ค้นหาข้อมูล"

การแสดงผลหน้าจออุปกรณ์พกพาที่มีความละเอียดหน้าจอน้อยกว่า 820x1180 pixel เช่น ipad

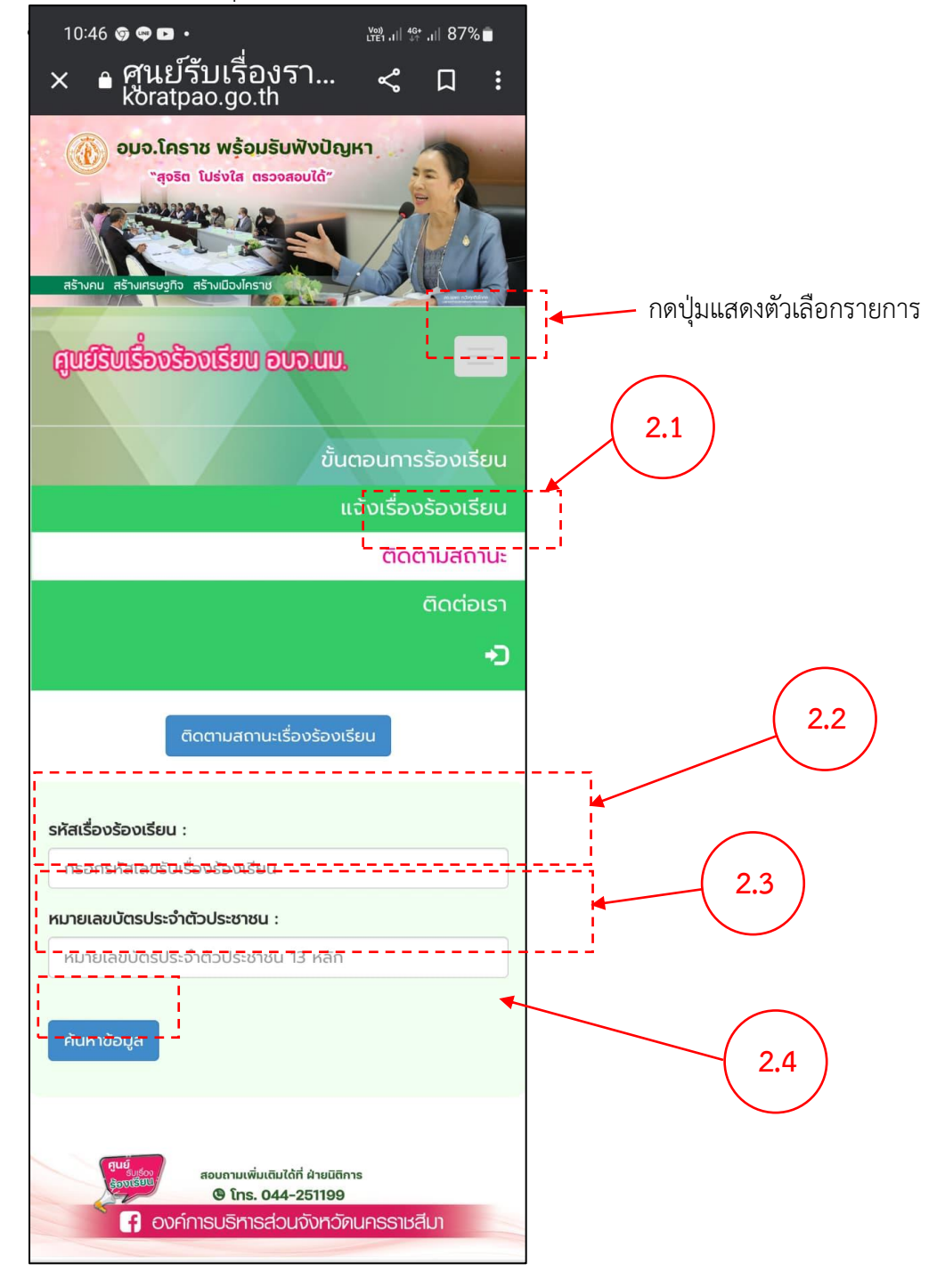

## 2.5 ระบบฯ แสดงผลข้อมูลที่ผู้ร้องค้นหา

การแสดงผลหน้าจอเครื่องคอมพิวเตอร์ หรือหน้าจอที่ความความละเอียดมากกว่า 820x1180 pixel

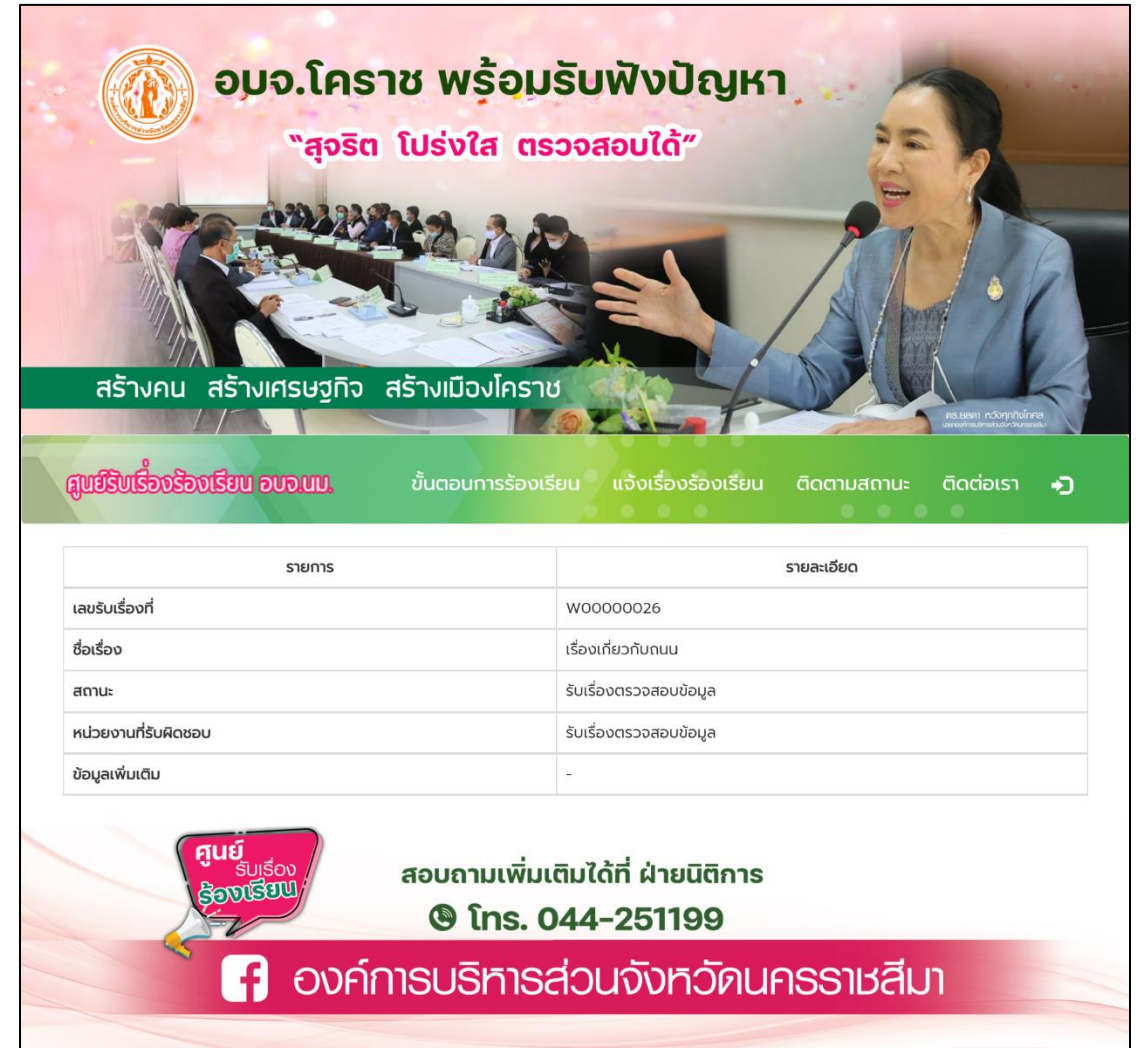

2.5 ระบบฯ แสดงผลข้อมูลที่ผู้ร้องค้นหา (ต่อ)

การแสดงผลหน้าจออุปกรณ์พกพาที่มีความละเอียดหน้าจอน้อยกว่า 820x1180 pixel เช่น ipad air, โทรศัพท์มือถือประเภท smart phone

| เลขรับเรื่องที่      | W0000026               |  |  |  |  |
|----------------------|------------------------|--|--|--|--|
| ชื่อเรื่อง           | เรื่องเกี่ยวกับถนน     |  |  |  |  |
| สถานะ                | รับเรื่องตรวจสอบข้อมูล |  |  |  |  |
| หน่วยงานที่รับผิดชอบ | รับเรื่องตรวจสอบข้อมูล |  |  |  |  |
|                      |                        |  |  |  |  |
| ข้อมูลเพิ่มเติม      |                        |  |  |  |  |

คู่มือประชาชน : การใช้งานระบบศูนย์รับเรื่องร้องเรียนทั่วไป องค์การบริหารส่วนจังหวัดนครราชสีมา พัฒนาระบบและจัดทำคู่มือการใช้งานโดย นางสาวธิดารัตน์ ยศปัญญา นักวิชการคอมพิวเตอร์

\*\*\*\*\*